# **EPSON**

脈拍計測機能付き活動量計

# PULSENSE

# **PS-600**

# 初期設定ガイド

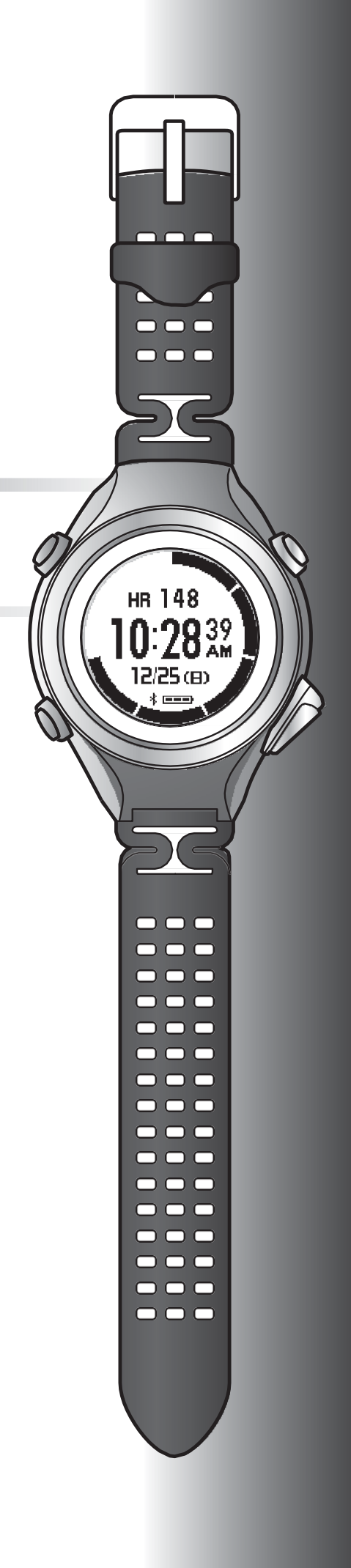

### はじめに

脈拍計測機能付き活動量計「PULSENSE PS-600」をお買い求めいただき、誠にありがとうございます。

本製品を正しくご使用いただくために、必ず同梱のクイックスタートガイドと合わせて、ユーザーズガイドおよび初期設定ガイド(本取扱い説明書)をお読みください。

製品同梱のクイックスタートガイドは、不明な点をいつでも解決できるように、すぐに取り出して見られる場所に保管してください。

#### ユーザーズガイドの記載について

| !重要 | 必ず守っていただきたい内容を記載しています。この内容を無視して誤った取り扱い<br>をすると、製品の故障や、動作不良の原因になる可能性があります。 |
|-----|---------------------------------------------------------------------------|
| 参考  | 補足説明や参考情報を記載しています。                                                        |
| Ð   | 関連した内容の参照ページを示しています。参照先が青字で記載されているとき<br>は、青字の部分をクリックすると該当のページが表示されます。     |

#### 商標

EPSON および EXCEED YOUR VISION はセイコーエプソン株式会社の登録商標です。

Android は、Google Inc.の商標または登録商標です。

Bluetooth<sup>®</sup>のワードマークおよびロゴは、Bluetooth SIG,Inc.が所有する登録商標であり、セイコーエプソン株式会社はこれらのマークをライセンスに基づいて使用しています。

iPhone は、米国およびその他の国で登録された Apple Inc.の商標です。iPhone の商標は、アイホン株式会社のライセンスに基づ き使用されています。

その他の製品名は各社の商標または登録商標です。

#### ご注意

•本書の内容の一部または全部を無断転載することを禁止します。

•本書の内容は将来予告なしに変更することがあります。

•本書の内容にご不明な点や誤り、記載漏れなど、お気付きの点がありましたら弊社までご連絡ください。

•運用した結果の影響については前項に関わらず責任を負いかねますのでご了承ください。

 本製品が、本書の記載に従わずに取り扱われたり、不適当に使用されたり、弊社および弊社指定以外の、第三者によって修理や 変更されたことなどに起因して生じた障害等の責任は負いかねますのでご了承ください。

### もくじ

#### はじめに

#### アプリケーションを使用するための準備(スマートフォンをお使いのお客様)

| 4  |
|----|
| 6  |
| 7  |
| 8  |
| 9  |
| 10 |
|    |

#### アプリケーションを使用するための準備(パソコンをお使いのお客様)

| 初期設定の流れ              | . 12 |
|----------------------|------|
| PS Uploader のインストール  | . 14 |
| アカウント作成              | . 16 |
| 確認コードの入力             | . 18 |
| プロフィール設定             | . 19 |
| リスト機器の登録             | . 20 |
| PS Uploader のご使用に関して | . 22 |

#### 脈の検出確認

# アプリケーションを使用するための準備 (スマートフォンをお使いのお客様)

スマートフォンでの初期設定についてご説明します。

### 初期設定の流れ

PULSENSE View をお使いになるにあたっては、エプソンセンシングサービスに登録する必要があります。 アプリケーションを立ち上げ、[登録]ボタンを押して、画面の指示に従って必要事項を入力してください。

#### 参考

すでに「Epson Sensing ID (Email)」をお持ちのお客様は、そちらの ID でログインできます。 ログイン後は画面に従って、設定を行ってください。

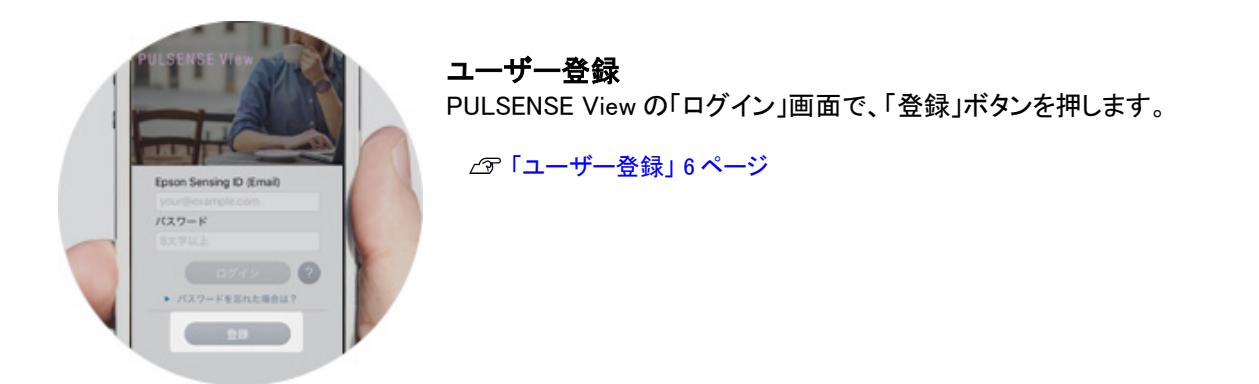

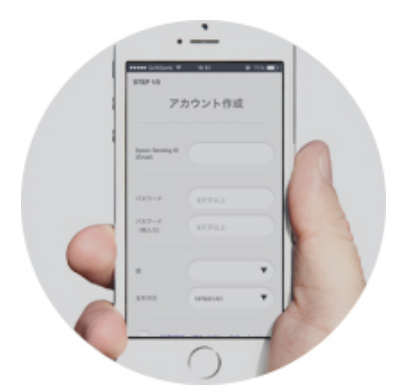

**アカウント作成** 任意のアカウントを作成します。

∠☞「アカウント作成」7ページ

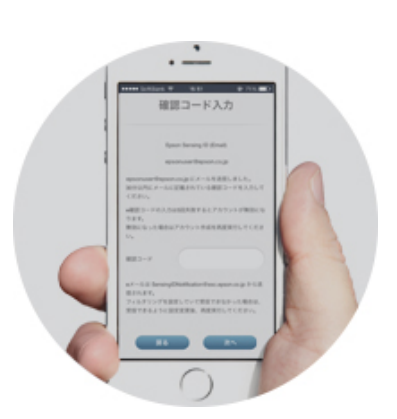

確認コードの入力 入力したEメールアドレスに届いたメールを開いてください。 メールに記載されている確認コードを入力します。 メールが届いてから 30 分以内にアクセスして登録を完了させてください。

∠∽「確認コードの入力」8ページ

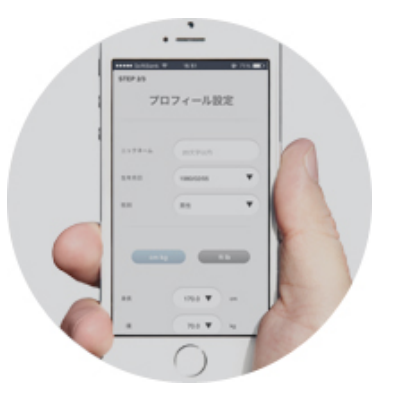

**プロフィール設定** プロフィール設定の各項目を入力します。

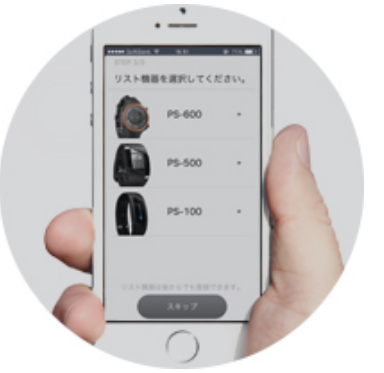

スマートフォンとの接続 入力は以上です。次にスマートフォンとの接続を行います。

### ユーザー登録

PULSENSE View をお使いになるにあたっては、エプソンセンシングサービスに登録する必要があります。アプリケーションを立ち上げ、[登録]ボタンを押して、画面の指示に従って必要事項を入力してください。

#### 参考

すでに「Epson Sensing ID(Email)」をお持ちのお客様は、そちらの ID をご使用ください。 ログイン後は画面に従って、設定を行ってください。

PULSENSE Viewの「ログイン」画面で、「登録」ボタンを押します。

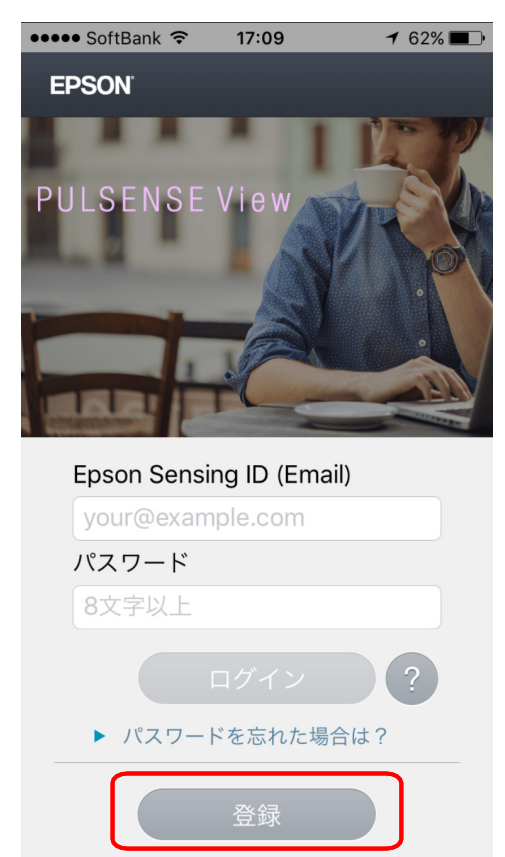

### アカウント作成

#### アカウント作成の必要事項を入力してください。

「Epson Sensing ID (Email)」、「パスワード」、「国」、「生年月日」、「利用規約」にチェックを入れ「次へ」をタップして ください。Epson Sensing ID で入力した Email アドレス宛に Epson Sensing ID 登録完了メールが送信されます。

#### !重要

「国」は「日本」を設定してください。「日本」以外の国を設定された場合、 一部機能が制限される場合がございます。

**STEP 1/3** 

| アカウント作成                                   |                                                                |  |
|-------------------------------------------|----------------------------------------------------------------|--|
| Epson Sensing ID<br>(Email)               |                                                                |  |
| パスワード<br>パスワード<br>(再入力)                   | 8文字以上<br>8文字以上                                                 |  |
| 国生年月日                                     | ▼<br>1976/01/01                                                |  |
| ● <u>利用規約</u><br>を読み、<br>✓ PULSEN<br>を受け取 | ・ <del>プライバシーステートメント</del><br>同意します。<br>ISE から配信される情報メール<br>る。 |  |
| 戻る                                        | 次へ                                                             |  |

### 確認コードの入力

Epson Sensing ID で入力した Email アドレス宛に Epson Sensing ID 登録完了メールが届きます。 メールに記載されている確認コードを入力してください。

#### !重要

・メールが届いてから30分以内にアクセスして登録を完了させてください。

・メールは、SensingIDNotification@exc.epson.co.jp から送信されます。

フィルタリング設定により受信出来なかった場合は、受信できるように設定変更後、再度実行してください。

|                                  | E                             | pson Sensi                     | ing ID (Er              | nail)                               |                  |
|----------------------------------|-------------------------------|--------------------------------|-------------------------|-------------------------------------|------------------|
|                                  |                               | Your@exa                       | ample.con               | ı                                   |                  |
| Your@exar<br>30分以内に<br>ください。     | nple.com<br>こメール              | nにメールを<br>に記載され                | を送信しま<br>ている確           | :した。<br>認コードを入;                     | カして              |
| *確認コー<br>ります。<br>無効になっ<br>い。     | ドの入力                          | りは5回失敗<br>はアカウン                | するとア<br>ト作成を            | カウントが無!<br>再度実行してく                  | 効にな<br>くださ       |
| 確認コート                            | ŝ                             |                                |                         |                                     | $\supset$        |
| *メールは<br>信されます<br>フィルタリ<br>受信できる | Sensing<br>た。<br>リングを<br>らように | gIDNotificat<br>設定してい<br>設定変更後 | ion@exc<br>て受信で<br>、再度実 | epson.co.jp か<br>きなかった場合<br>行してください | いら送<br>合は、<br>い。 |

### プロフィール設定

プロフィール設定画面の項目欄にプロフィールを記入して「次へ」をタップしてください。

| STEP 2/3 |                   |
|----------|-------------------|
| プロフ      | 7ィール設定            |
|          |                   |
|          |                   |
| ニックネーム   | 20文字以内            |
| 生年月日     | 1983/05/24        |
| 性別       | 男性                |
|          |                   |
| em ka    | ft lb             |
| Unitig   |                   |
|          |                   |
| 身長       | 170.0 <b>v</b> cm |
| 体重       | 70.0 🔻 kg         |
| 活動目標設定   | Ē                 |
| 活動目標設定   | <u> </u>          |
| =7       |                   |
| 戻る       |                   |

### スマートフォンとの接続

スマートフォンと PULSENSE を、Bluetooth 無線通信で相互につながるための設定をペアリングと言います。この 設定をするために、Bluetooth が ON に設定されている必要があります。

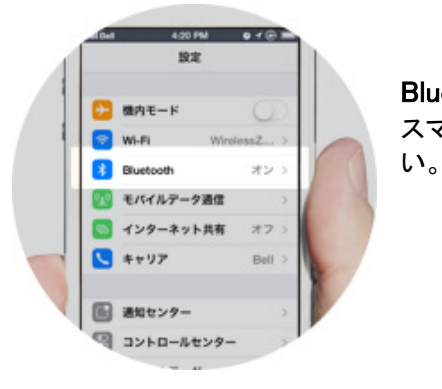

#### Bluetooth が ON になっていること

スマートフォンの設定画面から Bluetooth が ON になっているかご確認くださ

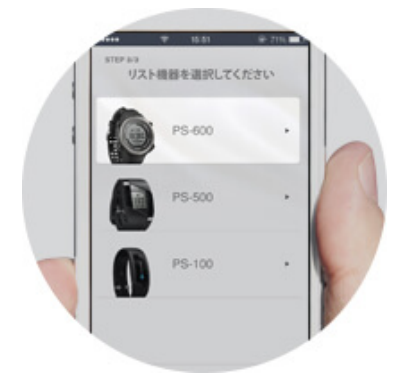

機器の選択 スマートフォンと接続する機器を選択します。

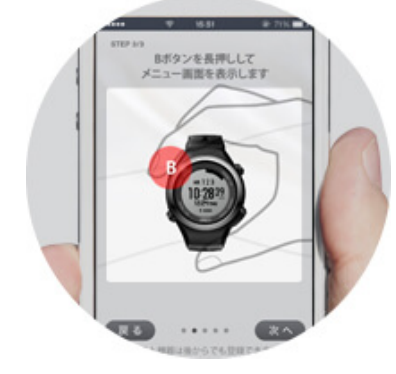

ペアリングモードにする PS-600の【B】ボタンを長押しして、メニューを表示します。

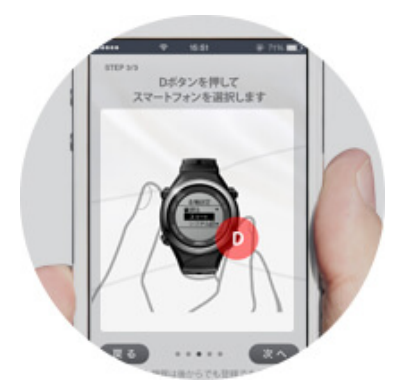

ペアリングモードにする 【D】ボタンを押して「Bluetooth」を選択します。 ペアリングモードにする 【A】ボタンを1回押してペアリング画面を表示します。

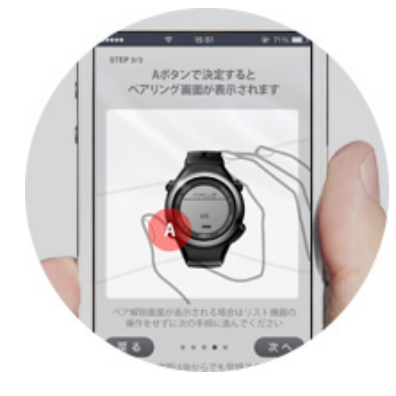

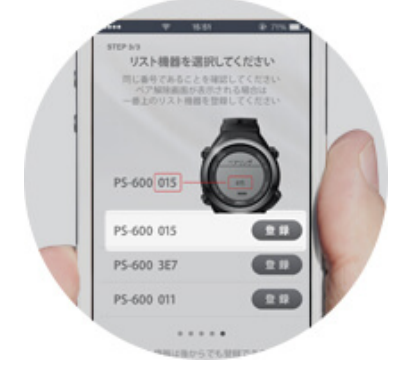

ペアリング(機器番号を確認) PULSENSE のディスプレイに表示されている 3 桁の番号を確認してください。 スマートフォンのペアリング画面表示されている同じ番号を選択し、「登録」を 押してペアリング接続してください。

これで、アプリケーションを使用するための準備が整いました。

お使いいただく中で、お困りの際はアプリケーション内のヘルプをご参照ください。 ヘルプ内から FAQ も参照いただけます。

## アプリケーションを使用するための準備 (パソコンをお使いのお客様)

パソコン(PC)での初期設定についてご説明します。

### 初期設定の流れ

PCと連携し、データをPULSENSE View にアップロードするには、初めに以下2つのステップが必要です。

1、アカウント作成(プロフィール登録)

2、機器の登録※

#### 参考

すでに「Epson Sensing ID (Email)」をお持ちのお客様は、そちらの ID でログインできます。 ログイン後は画面に従って、設定を行ってください。

※機器の登録には、機器(PS-600)をクレードルにセットし、PCと接続する必要があります。 接続は、手順の中で PC 接続のご案内画面が表示されたときに、実施してください。

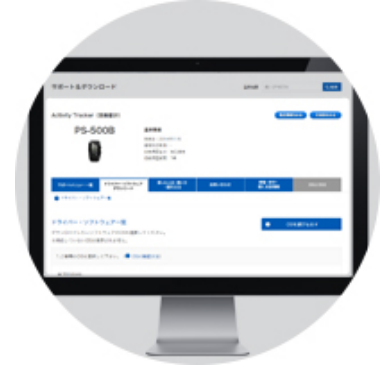

**PS Uploader のインストール** はじめに、ご利用の PC から PS Uploder (ソフトウェア)をダウンロードし、 PC ヘインストールしてください。

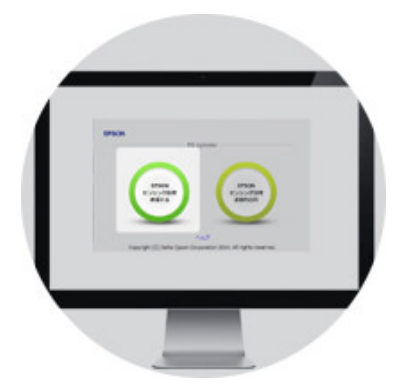

アカウント作成 「Epson Sensing ID を作成する」をクリックします。

∠3 「アカウント作成」 16ページ

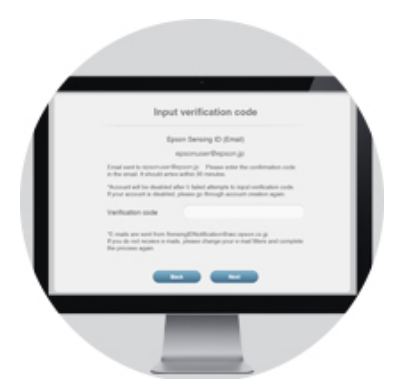

#### 確認コードの入力

入力したメールアドレスに届いたメールを開いてください。 メールに記載されている確認コードを入力します。 メールが届いてから30分以内にアクセスして登録を完了させてください。

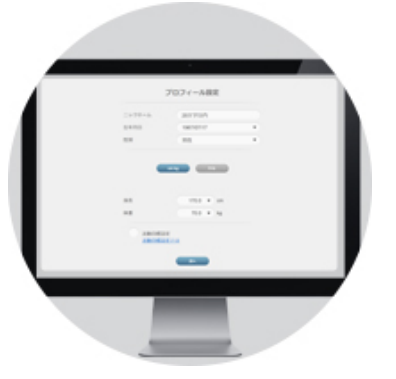

**プロフィール設定** プロフィールを設定し、アカウント作成は完了です。

∠☞「プロフィール設定」19ページ

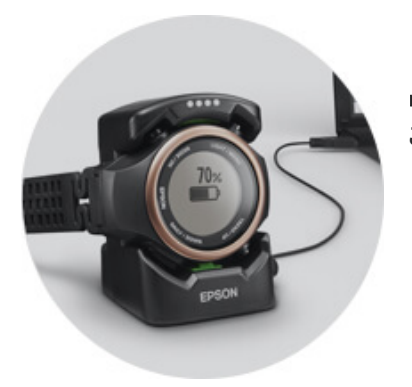

**リスト機器の登録** ご利用される PS-600 を登録します。

∠☞「リスト機器の登録」20ページ

PS-600の使い方ついては、同梱のクイックスタートガイド、またはユーザーズガイドでご確認ください。 設定方法や確認できる項目などが記載されています。

### PS Uploader のインストール

下記のリンクから、PS Uploader (ソフトウェア)を PC ヘダウンロードしてください。
 ※対象の機種、対応の OS を選択してください。
 ダウンロードはこちら(http://www.epson.jp/support/download/ks/151.htm)
 対象の機種を選択します。

ドライバー・ソフトウェアダウンロード

Activity Tracker (活動量計)

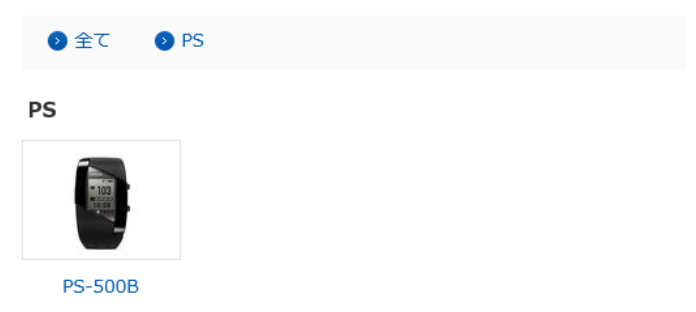

② ご使用の OS を選択し、ダウンロードを行ってください。

| 1.ご使用のOSを選択して下さい。                         | (を) OSの確認方法)                              |                                                  |                                                  |
|-------------------------------------------|-------------------------------------------|--------------------------------------------------|--------------------------------------------------|
| <ul> <li>Windows</li> </ul>               |                                           |                                                  |                                                  |
| 2.0Sのバージョンを選択して下さい                        | ٥.                                        |                                                  |                                                  |
| ● Windows 10 64bit版<br>○ Windows 7 64bit版 | ○ Windows 10 32bit版<br>○ Windows 7 32bit版 | ○ Windows 8/8.1 64bit版<br>○ Windows Vista 64bit版 | ○ Windows 8/8.1 32bit版<br>○ Windows Vista 32bit版 |

#### ③ ダウンロード後「PSUploaderSetup1.00.EXE」を開き、インストールを開始します。 ※ファイル名は、バージョン変更に伴い変わる可能性があります。

| ダウンロードの表示と追跡                                  | 3                         | ダウンロードの検索              | Q           |
|-----------------------------------------------|---------------------------|------------------------|-------------|
| 名前                                            | 場所                        | 操作                     | ^           |
| PSUploaEXE 3.73 MB<br>SEIKO EPSON CORPORATION | ダウンロード                    | 実行                     | >           |
| legitcheck.hta 2.09 KB<br>microsoft.com       | <del>グウンロード</del>         | 実行                     |             |
| WindowsAexe 155 KB<br>Microsoft Corporation   | ダウンロード                    | 実行                     |             |
| m072hEXE 17.5 MB                              | ダウンロード                    | 実行                     |             |
| px403aeEXE 10.9 MB                            | デスクトップ                    | 実行                     |             |
| px403aeEXE 10.9 MB<br>www2.epson.jp           | このプログラムをダウ)<br>ロードできませんでし | ン 再試行<br>キャンセル         |             |
| オプション( <u>0</u> )                             |                           | ー覧をクリア( <u>L</u> ) 閉じる | <u>ട(Ը)</u> |

④「使用承諾契約書に同意します(A)」にチェックを入れ「インストール」をクリックしてください。

| EPSON PS Uploader の使用許諾契約書をお読みくださ<br>い                                                                                                    |   |  |
|----------------------------------------------------------------------------------------------------|---|--|
| セイコーエブソン<br>ソフトウェア使用許諾契約書                                                                                                    |   |  |
| このソフトウェアを使用する前に本使用許諾契約書<br>(以下「この契約書」といいます)を慎重にお読みく<br>ださい。このソフトウェアをインストール、複製、その<br>他の方法で使用された場合、この契約書上のすべ<br>ての条件に拘束され従うことに同意したとみなされ<br>ます。この契約書に同意できない場合は、このソフ<br>トウェアの使用をご遠慮ください。 |   |  |
| 1. 使用許諾 セイコーエブアン株式会社(以下「当                                                                                                    | - |  |
| ☑ 使用許諾契約書に同意します(A)                                                                                                    |   |  |
| 戻る(8) (一般インストールの) キャンセ                                                                                                    | H |  |

⑤ しばらく待つと下の図が表示されるので、「完了」をクリックしてください。※下の図が表示されるときに他の画面に隠れてしまう場合がありますので、ご注意ください。

| Ð | <mark>EPSON PS Uploader</mark> セットアップ ウィザードが<br>完了しました |
|---|--------------------------------------------------------|
|   | セットアップ ウィザードを終了するには、 [完了] ボタンをクリックします。                 |
|   |                                                        |
|   |                                                        |
|   |                                                        |
|   |                                                        |
|   | 戻る(8) 完了(F) キャンセル                                      |

### アカウント作成

PS Uploader (ソフトウェア)のインストール後のアカウント作成の手順です。

① アップローダーメニューの「EPSON Sensing ID を作成する」をクリックしてください。

#### 参考

すでに「Epson Sensing ID (Email)」をお持ちのお客様は、そちらの ID でログインできます。 ログイン後は画面に従って、設定を行ってください。

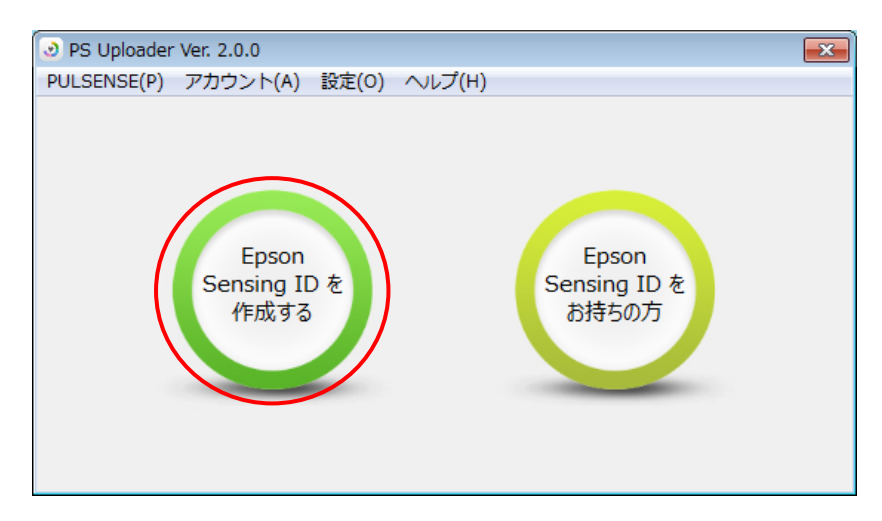

② 下記画面が表示されます。「PULSENSE View を起動する」をクリックし、 画面に従って ID を作成してください。

| PS Uploader Ver. 2.0.0                                                                                                    |                                                                                               | × |
|----------------------------------------------------------------------------------------------------|-----------------------------------------------------------------------------------------------|---|
| <ol> <li>アカウント作成<br/>(PULSENSE Viewで実施)</li> <li>初期設定<br/>(PULSENSE Viewで実施)</li> <li>アカウント設定</li> <li>ロンコンロロロロロロロロロロロロロロロロロロロロロロロロロロロロロロロロロロ</li></ol> | PULSENSE View で Epson Sensing ID を作成してください。<br>Epson Sensing ID を作成後、自動的にアカウント設定画面へ遷移します。<br> |   |
| UDANUTAANTI AU                                                                                                    | PULSENSE View を起動する                                                                           |   |
|                                                                                                    |                                                                                               |   |
|                                                                                                    | 〈 戻る(B) 次へ(N) 〉 キャンセル                                                                         | ŀ |

③「Epson Sensing ID」、「パスワード」、「国」、「生年月日」を入力し、 「利用規約」にチェックを入れ「次へ」をクリックしてください。

#### !重要

「国」は「日本」を設定してください。「日本」以外の国を設定された場合、 一部機能が制限される場合がございます。

| STEP 1/3<br>アカウント作成                                                                                                 |                       |  |
|----------------------------------------------------------------------------------------------------|-----------------------|--|
| Epson Sensing ID<br>(Email)                                                                                         |                       |  |
| パスワード<br>パスワード<br>(再入力)                                                                                             | 8文字以上           8文字以上 |  |
| 国<br>生年月日                                                                                                    | ▼<br>1975/01/01       |  |
| <ul> <li>利用規約・プライバシーステートメントを読み、同意します。</li> <li>✓ PULSENSE から配信される情報メールを受け取る。<br/>PULSENSE から配信される情報メールとは</li> </ul> |                       |  |
|                                                                                                    | 展る 次へ                 |  |

### 確認コードの入力

① 送信されたメールを開き、確認コードを入力してください。

#### !重要

・メールが届いてから30分以内にアクセスして登録を完了させてください。
 ・メールは、SensingIDNotification@exc.epson.co.jpから送信されます。
 フィルタリング設定により受信出来なかった場合は、受信できるように設定変更後、再度実行してください。

| 確認コード入力                                                                                                    |
|----------------------------------------------------------------------------------------------------|
| Epson Sensing ID (Email)                                                                                         |
| Your@example.com                                                                                                 |
| Your@example.com にメールを送信しました。<br>30分以内にメールに記載されている確認コードを入力してくだ<br>さい。                                            |
| ※確認コードの入力は5回失敗するとアカウントが無効になりま<br>す。<br>無効になった場合はアカウント作成を再度実行してください。                                              |
| 確認コード                                                                                                    |
| ※メールは SensingIDNotification@exc.epson.co.jp から送信されます。<br>フィルタリングを設定していて受信できなかった場合は、受信で<br>きるように設定変更後、再度実行してください。 |
| 戻る次へ                                                                                                    |

### プロフィール設定

プロフィール登録の手順です。

①「プロフィール設定」を登録すると完了です。

|      | Pul                     | × |
|------|-------------------------|---|
| 生年月日 | 1974/01/01              | , |
| 生別   | 男性                      | , |
| 身長   | 170.0 V cm<br>70.0 V kg |   |
| 体里   |                         |   |

### リスト機器の登録

PS-600の登録を行います。PULSENSEをクレードルに装着しPCに接続してください。

① 画面に従い、「Epson Sensing ID」、「パスワード」を入力ください。

| PS Uploader Ver. 2.0.0                              |                                                                          |
|-----------------------------------------------------|--------------------------------------------------------------------------|
| <ol> <li>アカウント作成<br/>(PULSENSE View で実施)</li> </ol> | PS Uploader にアカウンド青報を設定します。<br>Epson Sensing ID (Email) とパスワードを入力してください。 |
| ② アカウント設定                                           | Epson Sensing ID (Email)                                                 |
| ③ リスト機器初期化                                          |                                                                          |
|                                                     | パスワード                                                                    |
|                                                     |                                                                          |
|                                                     | 〈戻る(P) 次へ(N) 〉 キャンセル                                                     |

② PS-600 をクレードルにセットし、PC に接続してください。

| ● PS Uploader Ver. 2.0.0         |                                                  |  |
|----------------------------------|--------------------------------------------------|--|
| ① アカウント作成<br>(PULSENSE View で実施) | リスト機器を初期設定します。<br>リスト機器をクレードルにセットし、PC に接続してください。 |  |
| ② アカウント設定                        |                                                  |  |
| ③ リスト機器初期化                       | PS-500                                           |  |
|                                  | PS-600                                           |  |
|                                  | く 戻る(P) 次へ(N) > キャンセル                            |  |

#### ③ PS-600 を登録します。

| PS Uploader Ver. 2.0.0             | 83 |
|------------------------------------|----|
|                                    | 0  |
| リスト機器を登録しています。<br>リスト機器を外さないでください。 |    |
|                                    |    |
|                                    |    |

#### ④ 登録完了です。

| PS Uploader Ver. 2.0.0        | ×                  |
|-------------------------------|--------------------|
| ① 初期設定<br>(PULSENSE View で実施) | リスト機器の初期設定が完了しました。 |
| ② リスト機器初期化                    |                    |
|                               |                    |
|                               |                    |
|                               |                    |
|                               | 〈 戻る(P) 完了 キャンセル   |

これで、アプリケーションを使用するための準備が整いました。

お使いいただく中で、お困りの際はアプリケーション内のヘルプをご参照ください。 ヘルプ内から FAQ も参照いただけます。

### PS Uploader のご使用に関して

(1) PS Uploader  $\mathcal{E}$ lt

PS Uploader は、お使いの PS-600 で計測したデータを、パソコンを使って同期するためのソフトウェアで す。本ソフトウェアで同期したデータを PULSENSE View で確認する事で、より詳細なデータを見る事ができ ます。

また PS Uploader では、つぎの事もできます。

| 項目       |                        | 内容                                         |  |
|----------|------------------------|--------------------------------------------|--|
| PULSENSE | PULSENSE View          | PULSENSE View を立ち上げる                       |  |
|          | お知らせ                   | おしらせを確認する                                  |  |
| アカウント    | Epson Sensing ID を作成する |                                            |  |
|          | ユーザー切り替え               |                                            |  |
| 設定       | 新しいリスト機器を登録            |                                            |  |
|          | ファーム更新通知               | PS-600の FW に更新があった場合に通知します                 |  |
|          | アップローダー更新通知            | PS Uploader に更新があった場合に通知します                |  |
| ヘルプ      | ヘルプ                    | 困ったときは、ヘルプをご確認ください。こちらから<br>FAQ も参照いただけます。 |  |
|          | バージョン情報                |                                            |  |

#### ② データ同期

PS-600をPS Uploader にセットすると自動的にデータが同期されます。同期中は下記画面がでます。

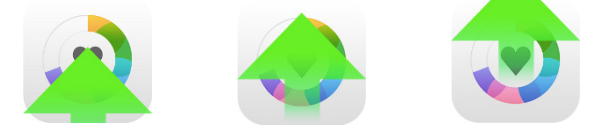

#### !重要

スマートフォンとお使いの PS-600 が接続されている場合、同期できません。 必ずスマートフォンとの接続を解除してください。 解除方法については、こちらをご参照ください。 https://go-wellness.epson.com/sensing/ja-JP/pulsense/?layout=helpindex/

③ 同期したデータを確認

PS Uploader は PS-600 で計測したデータを同期する事が出来ますが、PS Uploader が無くても、 同期したデータはパソコンから確認する事が出来ます。 こちらの URL からログイン頂く事で、これまでに同期したデータを確認する事が出来ます。 https://go-wellness.epson.com/pulsense-view/

#### !重要

上記アプリケーションより機器の設定を行った場合は、設定を更新するために PS Uploader を使い、 同期してください。スマートフォンアプリで同期しても設定は更新されます。

### 脈の検出確認

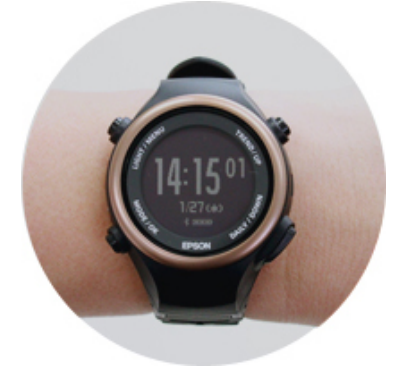

#### 装着

センサー部が手首に密着するように装着してください。

参考

装着方法については、同梱のクイックスタートガイド、 またはユーザーズガイドを参照ください。

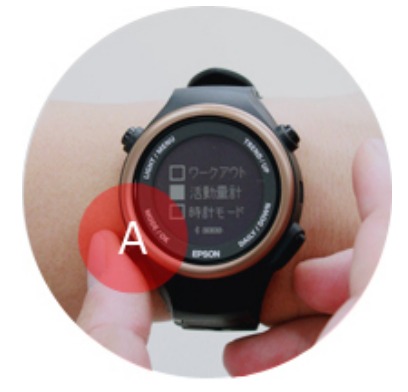

#### 脈拍計測

【A】ボタンを押して、モード選択画面で【C】ボタンをして[活動量計]を選択します。 その後、【A】ボタンを押すと脈拍検出が開始されます。 脈拍検出ができると、画面上に脈拍数が表示されます。

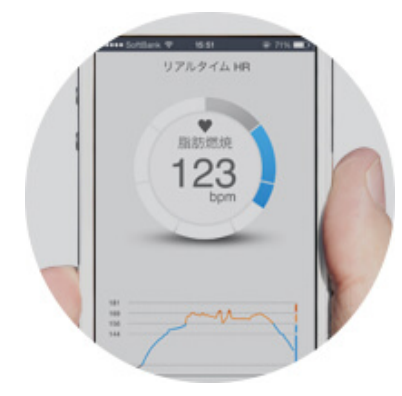

**リアルタイムメーターで脈拍数が表示されることを確認** 正しく脈拍が検出されていれば、現在の脈拍数がリアルタイムメーターに表示されます。 脈拍情報は4秒ごとに更新されます。

PS-600の使い方ついては、同梱のクイックスタートガイド、またはユーザーズガイドでご確認ください。 設定方法や確認できる項目などが記載されています。

その他、お困りになりましたら下記サイトよりヘルプ、FAQ をご確認ください。 https://go-wellness.epson.com/sensing/ja-JP/pulsense/?layout=helpindex

### 本製品に関するお問い合わせ先

●製品に関するご質問・ご相談先(インフォメーションセンター) 製品に関するご質問・ご相談に電話でお答えします。

#### 【電話番号】 050-3155-8280

\*上記電話番号をご利用できない場合は、042-585-8590 へお問い合わせください。 \*記載の内容は予告無く変更になる場合がございます。 受付時間等、最新の情報はエプソンのホームページをご確認ください。<u>http://www.epson.ip/support/</u>

#### ●修理品送付・持ち込み依頼先

お買い上げの販売店様へお持ち込みいただくか、下記修理センターまで送付願います。 松本修理センター

【所在地】 〒390-0863 長野県松本市白板2-4-14 エプソンサービス(株)

#### 【電話番号】 050-3155-7110

\*上記電話番号をご利用できない場合は、松本修理センター:0263-86-7660へお問い合わせください。 \*記載の内容は予告無く変更になる場合がございます。 受付時間等、修理について最新の情報は、エプソンのホームページでご確認ください。 <u>http://www.epson.jp/support/</u>

#### ●引取修理サービス(ドアtoドアサービス)に関するお問い合わせ

引取修理サービス(ドアtoドアサービス)とはお客様のご希望日に、ご指定の場所へ、指定業者が修理品をお引取りにお伺いし、修理完了後弊社からご自宅へお届けする有償サービスです。\*梱包は業者が行います。

#### 【電話番号】 050-3155-7150

上記電話番号をご利用できない場合は、0263-86-9995 へお問い合わせください。 \*記載の内容は予告無く変更になる場合がございます。 受付時間等、引取修理サービス(ドアtoドアサービス)について最新の情報は、 エプソンのホームページでご確認ください。<u>http://www.epson.jp/support/</u>

#### ●オプション品・消耗品ご購入

お近くのエプソン商品取扱店及びエプソンダイレクト(ホームページアドレス <u>http://www.epson.jp/shop/</u>または 通話料無料 0120-956-285)でお買い求めください。

WGPS 2016.1

# **EPSON**

脈拍計測機能付き活動量計 PULSENSE

# PS-600

http://www.epson.jp/support/

413186400 ©2016 Seiko Epson Corporation. All rights reserved.